## おまかせeマネー 利用者マニュアル(購入(チャージ)編)

購入(チャージ)

プレミアム付商品券をクレジットカード・コンビニで購入します。

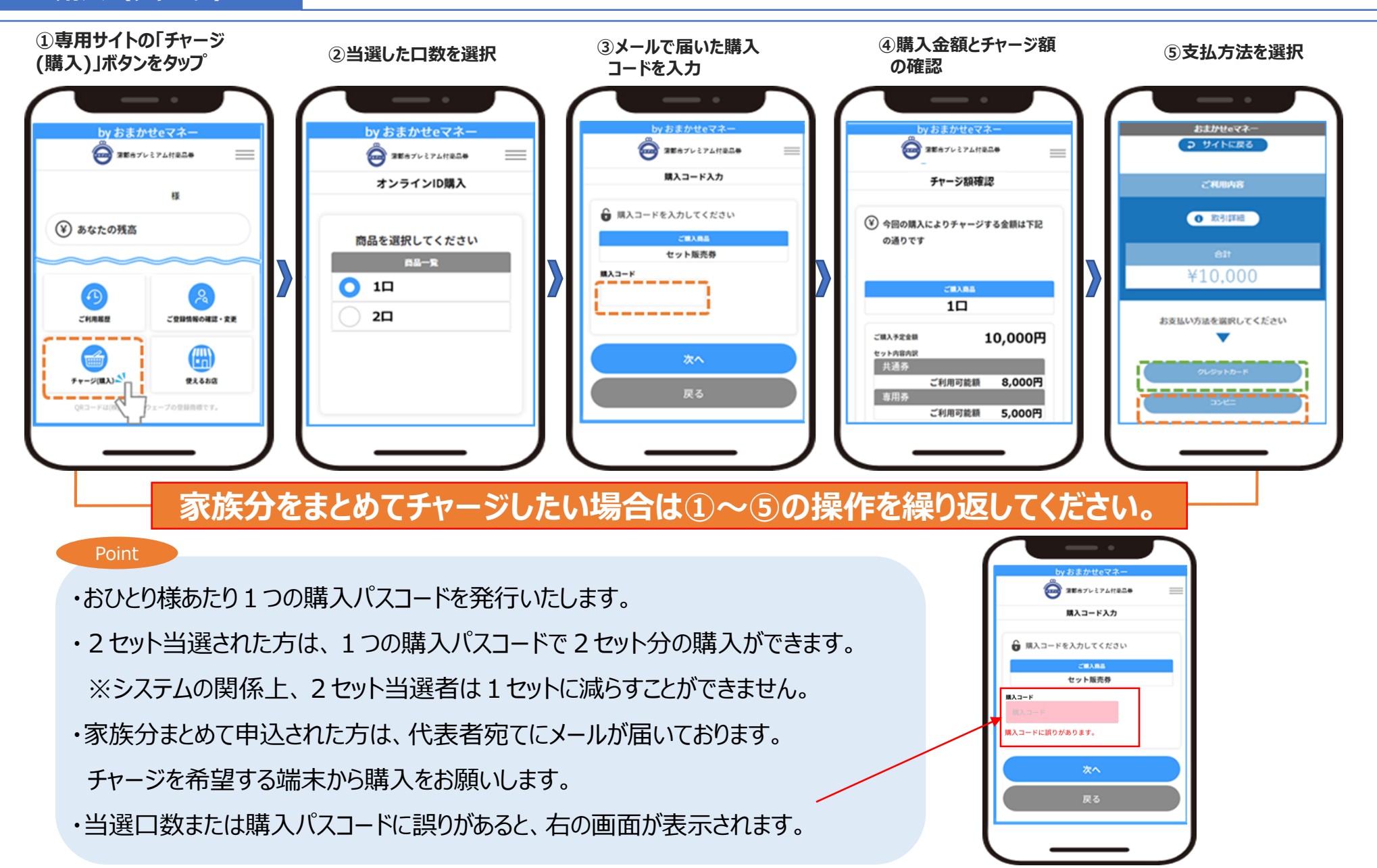

## おまかせeマネー 利用者マニュアル(購入(チャージ)編)

プレミアム付商品券をクレジットカード・コンビニで購入します

クレジット決済

購入(チャージ)する

## 3Dセキュア認証に関する対応について ⑥クレジット情報を入力 ⑦決済内容を確認 サイトに戻る - クレジットカード -お支払い情報を入力してください <対応方法①> ご利用のクレジットカードの ご利用内容 「3Dセキュア2.0」への対応に ●「3Dセキュア2.0」に対応しているかはご利用のクレジットカード会社にお問い合わせください。 関するエラー ●「3Dセキュア2.0」に対応していない場合は、該当のクレジットカードはご利用いただけません。 ① 取引詳細 クレジットカード番号 <対応方法②-1> 有効期限(月) ¥10.000 ● ご利用になるクレジットカードを発行している会社のホームページ等で、必要情報を登録してください。 • 月 ● オンライン決済の際に、クレジットカードの本人認証パスワードの入力が求められる場合があります。 有効期限(年) 「3Dセキュア2.0」の設定方法や利用方法についてはご利用のクレジットカード会社にお問い合わせください。 お支払い手続きが完了しました。 「3Dセキュア2.0」に設定した 任 • パスワードに関するエラー クレジットカード決済 セキュリティコード <対応方法②-2> 一括払 カード裏面の数字下3桁 (AMEXは表面4桁) ● 認証画面で入力した「3Dセキュア2.0」のパスワードに間違いがないか、ご確認ください。 支払方法 469119\*\*\*\*\*4111 ● 誤ったパスワードを入力した場合は認証が失敗し、ご利用しようとしたクレジットカードでのお支払ができません。 一括払 • 戻る サイトに戻る

| コンビニ決済                                      |                                  |                                                                                                    | ファミリーフート ズの やませい                                                                 |                   |
|---------------------------------------------|----------------------------------|----------------------------------------------------------------------------------------------------|----------------------------------------------------------------------------------|-------------------|
| ⑥支払い情報を入力                                   | ⑦支払情報を確認                         | ⑧コンビニ支払情報を確認                                                                                                    |                                                                                  | マルチコピー機と          |
| - コンビニ -<br>お支払い情報を入力してください                 | - コンビニ -<br>お支払い情報を確認してください<br>▼ | ● サイトに戻る<br>ご利用内容                                                                                                    | ■支払方法は2パターン<br>・マルチコピー機にてレシートを発効し、レジでお支払いください。<br>・スマートフォンバーコードを表示し、レジでお支払いください。 | ハーコード表示の 操作方法はこちら |
| ご利用するコンビニ Ø3<br>選択してください ▼                  | ご利用するコンビニ<br>ローソン<br>氏名          | • RX312FHE                                                                                                    | ■お支払には「第1番号(5桁)」、「第2番号(12桁)」が必要です。<br>⑧画面で番号が表示されますので、メモを取るか、画面を印刷               |                   |
| <b>氏名 10月</b><br>山田 太郎                      | 20万ナ                             | ***<br>¥10,000                                                                                                    | してください。                                                                          |                   |
| 2 <b>リガナ 参4</b><br>ヤマダタロウ<br>電話語号 <b>参2</b> | メールアドレス                          | コンビニエンスストアお支払い申じ込みが完了しまし<br>た。下記の手順でお支払いください。<br>お支払いの際、このページに記載された第1番号と第<br>2番号が必要になります。メモを取るか、このページ<br>500円に、それまてくだす。 | ローソン・ミニストップでのお支払い                                                                |                   |
| メールアドレス 🖽                                   | 商入力 權定                           | 20190(2019つんことい。<br><コンビニ名>でお支払いの場合<br>第1部号(5桁)                                                                         | ■ローソン・ミニストップでは、「Loppi」でレシートを発効し、レジで<br>お支払いください。                                 |                   |
| メールアドレス (確認用)<br>戻る 次へ                      |                                  | 第2番号(12桁)<br>お支払期限<br>2022/10/06 23:59:59                                                                               | ■お支払には「お客様番号(14桁)」、「確認番号(4桁)」が必要です。<br>左記⑧画面で番号が表示されますのでメモを取るか、画面を印刷<br>してください。  |                   |